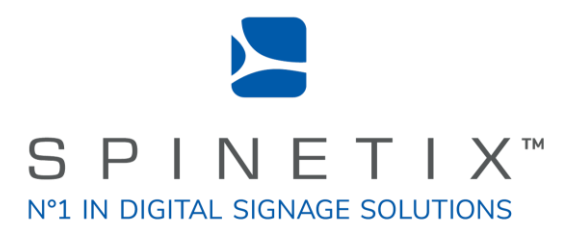

# Elementi Widgets

# Quick Guide

Latest update: January 2018

# System Requirements

# Windows

- Microsoft® Windows® 10, Windows® 8.1, Windows® 7 with Service Pack 1, Windows® Vista with Service Pack 2.
- A 32-bit or 64-bit processor (Elementi is a 32-bit application, but it also runs on a 64bit processor)
- 200 MB of available hard-disk space for installation
- Intel® Pentium® 4, AMD Athlon® 64 processor or newer that supports SSE2 instruction set
- 4GB of RAM
- Resolution above 1024x768 DirectX 9.0c or later with 32-bit color

Elementi cannot be used without activation. Internet connection is required for download, activation, and reactivation.

Notes

- Mac OS is not supported, however Boot Camp (with or without Parallels Desktop) runs compatible versions of Microsoft® Windows® or Intel-based Mac
- Linux OS is not supported
- Windows® Server OS is not supported
- Virtual machine is not recommended mostly for performance reasons

# Widgets

Widgets are digital signage components designed to display live content that autoupdates.

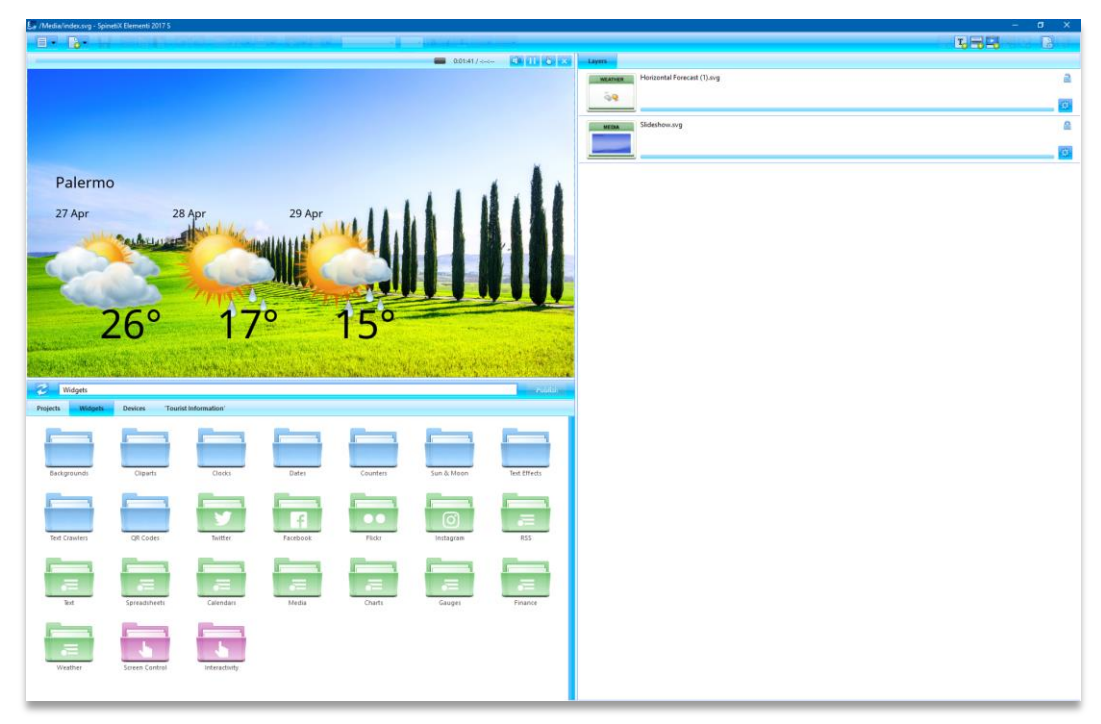

The following widgets are included in Elementi:

| a selection of background images                                                          |
|-------------------------------------------------------------------------------------------|
| a selection of cliparts                                                                   |
| a selection of analogue and digital clock widgets                                         |
| a selection of date widgets in different calendar formats                                 |
| a selection of counter widgets                                                            |
| a selection of widgets to display Sun and Moon times                                      |
| a selection of advanced text effects                                                      |
| a selection of widgets to display crawling text                                           |
| a selection of widgets to display QR codes                                                |
| a selection of widgets to display data sourced from Twitter (see p4)                      |
| a selection of widgets to display data sourced from Facebook (see p5)                     |
| a selection of widgets to display data sourced from Flickr (see p6)                       |
| a selection of widgets to display data sourced from Instagram (see p7)                    |
| a selection of widgets to display RSS data (see p8)                                       |
| a selection of widgets to display data in the form of text (see p9)                       |
| a selection of widgets to display data from a spreadsheet (see p10)                       |
| + a selection of Blue Pack weight widgets – Menu, Opening Hours, and Wayfinding (see p11) |
| a selection of widgets to display data from a calendar (see p12)                          |
| + a selection of Blue Pack were widgets – Events, Monthly Events, and Weekly Events       |
| (see p13)                                                                                 |
| a selection of widgets to display media                                                   |
| a selection of widgets to display data in the form of charts (see p14)                    |
| a selection of widgets to display data in the form of gauges                              |
| a selection of widgets to display financial data (see p15)                                |
| a selection of widgets to display weather (see p16)                                       |
| a selection of widgets to control displays (on/off, volume, etc.)                         |
| a selection of widgets to create interactivity content                                    |
|                                                                                           |

# **Twitter Widgets**

Twitter widgets enable users to display tweets, media, etc. posted on their Twitter account.

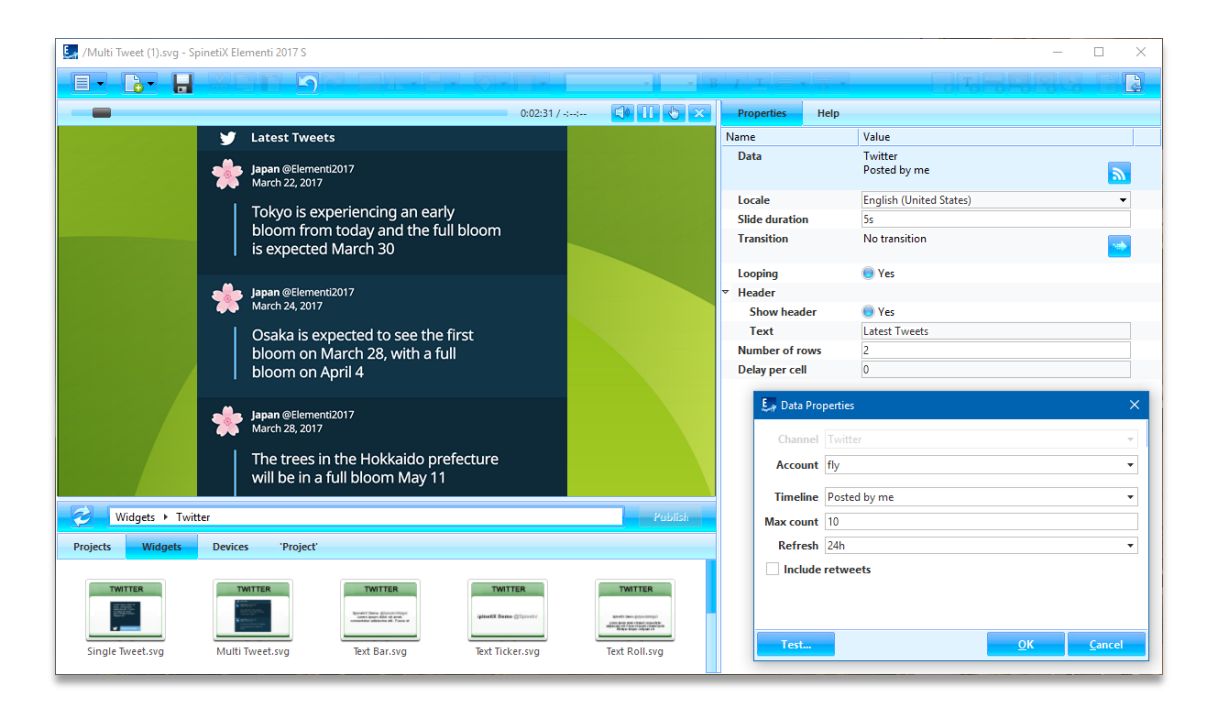

# Twitter Widgets' Selection

There are many Twitter widgets to choose from: Single Tweet, Multi Tweet, Text Bar, Text Ticker, Text Roll, and Slideshow.

# **Editing Twitter Widgets**

To edit, simply drag and drop the selected widget to a layout, a playlist or a schedule. The selected widget will be automatically copied into the current project.

# Twitter Widget Properties

To setup the widget:

- 1. Click on this button 🔊 and the Twitter channel will already be allocated,
- 2. Connect your Twitter account via Cockpit which takes just a minute or two and is done only once,
- 3. Customize further depending on your needs.

# Tech Support

Learn more about Twitter widgets: support.spinetix.com/wiki/Twitter\_widgets.

# Facebook Widgets

Facebook widgets enable users to display Facebook posts, media, etc. posted on their Facebook account.

| /Single Post (1).svg - Spin | netiX Elementi 2017 S                                                                                                    |          |                                                           | _                                          | $\Box$ $\times$ |
|-----------------------------|----------------------------------------------------------------------------------------------------|----------|-----------------------------------------------------------|--------------------------------------------|-----------------|
|                             | MDE DA EL-E- M-E-                                                                                                    | E        | $ I $ $ T  \equiv  T  =  T $                              | 망려물명명                                      |                 |
|                             | 0:07:41 /                                                                                                    | 🚯 🕕 😓 🗙  | Properties Help                                           |                                            |                 |
|                             | Southeast Asia @Elementi2017                                                                                                    |          | Name                                                      | Value                                      |                 |
|                             | The Courth cost Asian uninformation                                                                                                    |          | Data                                                      | Pacebook<br>Own Posts SpinetiX widget demo | 2               |
|                             | the oldest, consistent rainforests                                                                                                    |          | Slide duration                                            | 2s                                         |                 |
|                             | on Earth, dating back to the Pleistocene<br>Epoch 70 million years ago.                                                                                                    |          | Transition                                                | No transition                              |                 |
|                             |                                                                                                    |          | Looping                                                   | ○ No                                       |                 |
|                             | 1 1 11R                                                                                                    |          | Show Call to Action                                       | 🖲 yes                                      |                 |
|                             | Southeast Asia @Elementi2017<br>April 3. 2017                                                                                                    |          | Text                                                      | Find us on Facebook                        |                 |
|                             | The climate of Southeast Asia is classified                                                                                                    |          |                                                           |                                            |                 |
|                             | as a tropical we dimate in the Köppen<br>climate zone system. It has two monsoon<br>seasons.                                                                                                    |          | E Data Properties<br>Channel Facebool<br>Account Krasimir | k                                          | ×               |
|                             | Find us on Farebook                                                                                                    |          | Profile Krasimir                                          | ▼ Pu                                       | olic Page       |
|                             |                                                                                                    | 0.000    | Timeline Own Pos                                          | its                                        | •               |
| Widgets + Faceb             | 00k                                                                                                    | Publish  | Max count 10                                              |                                            |                 |
| Projects Widgets            | Devices 'Project'                                                                                                    |          | Refresh When do                                           | ocument opens                              | •               |
| Single Post.svg             | FACEBOOK<br>With the set of the set of the set | FACEBOOK | Test                                                      | <u>O</u> K                                 | <u>C</u> ancel  |

# Facebook Widgets' Selection

There are many Facebook widgets to choose from: Single Post, Multi Post, Text Bar, Text Ticker, Text Roll, and Slideshow.

# **Editing Facebook Widgets**

To edit, simply drag and drop the selected widget to a layout, a playlist or a schedule. The selected widget will be automatically copied into the current project.

# Facebook Widget Properties

To setup the widget:

- 1. Click on this button and the Facebook channel will already be allocated,
- 2. Connect your Facebook account via Cockpit which takes a minute or two and is done only once,
- 3. Customize further depending on your needs.

#### **Tech Support**

Learn more about Facebook widgets: support.spinetix.com/wiki/Facebook\_widgets.

# Flickr Widgets

Flickr widgets enable users to display photos, titles, etc. posted on their Flickr account.

| 🛃 /Horizontal Table (1).svg - SpinetiX Elementi 2017 S                                                                                     |                   | – 🗆 X                     |
|----------------------------------------------------------------------------------------------------|-------------------|---------------------------|
|                                                                                                    |                   |                           |
| 🔲 0:01:49 / -: 📢 👖 🏷 🗴                                                                                                    | Properties Rows   | Help                      |
|                                                                                                    | Name              | Value                     |
|                                                                                                    | Data              | Flickr<br>Photostream     |
|                                                                                                    | Locale            | English (United States) 👻 |
|                                                                                                    | Slide duration    | 5s                        |
|                                                                                                    | Transition        | No transition             |
|                                                                                                    | Looping           | 🤨 Yes                     |
|                                                                                                    | Number of columns | 2                         |
|                                                                                                    | Delay per column  | 0                         |
| Caux Palace Montreux, Switzerland                                                                                                    | Column padding    | 0%                        |
| The most stunning place in the world Looks like New Zealand but it's in featuring a castle high in the mountains Switzerland! above a lake | E Data Propertie  | U%                        |
|                                                                                                    | Channel Flick     | т <b>ч</b>                |
|                                                                                                    | Account fly       | *                         |
| Sep 27, 2015 Jan 23, 2016                                                                                                    | Selection Phot    | tostream 👻                |
| 2 Widgets > Flickr                                                                                                    | Size Defa         | ult (500px) -             |
|                                                                                                    | Max count 10      |                           |
| Projects Widgets Devices 'Project'                                                                                                    | Refresh Whe       | n document opens 👻        |
| FLORR     FLORR       Media Playlist.svg     Media Crawler.svg     Animated<br>Playlist.svg     Slideshowsvg     Horizontal bble.svg       | Test              | QK Cancel                 |

# Flickr Widgets' Selection

There are many Flickr widgets to choose from: Media Playlist, Media Crawler, Animated Playlist, Slideshow, and Table.

# Editing Flickr Widgets

To edit, simply drag and drop the selected widget to a layout, a playlist or a schedule. The selected widget will be automatically copied into the current project.

# Flickr Widget Properties

To setup the widget:

- 1. Click on this button and the Flickr channel will already be allocated,
- 2. Connect your Flickr account via Cockpit which takes just a minute or two and is done only once,
- 3. Customize further depending on your needs.

# Tech Support

Learn more about Flikr widgets: support.spinetix.com/wiki/Flickr\_widgets.

# Instagram Widgets 🔤

Instagram widgets enable users to display posts and photos posted on their Instagram account.

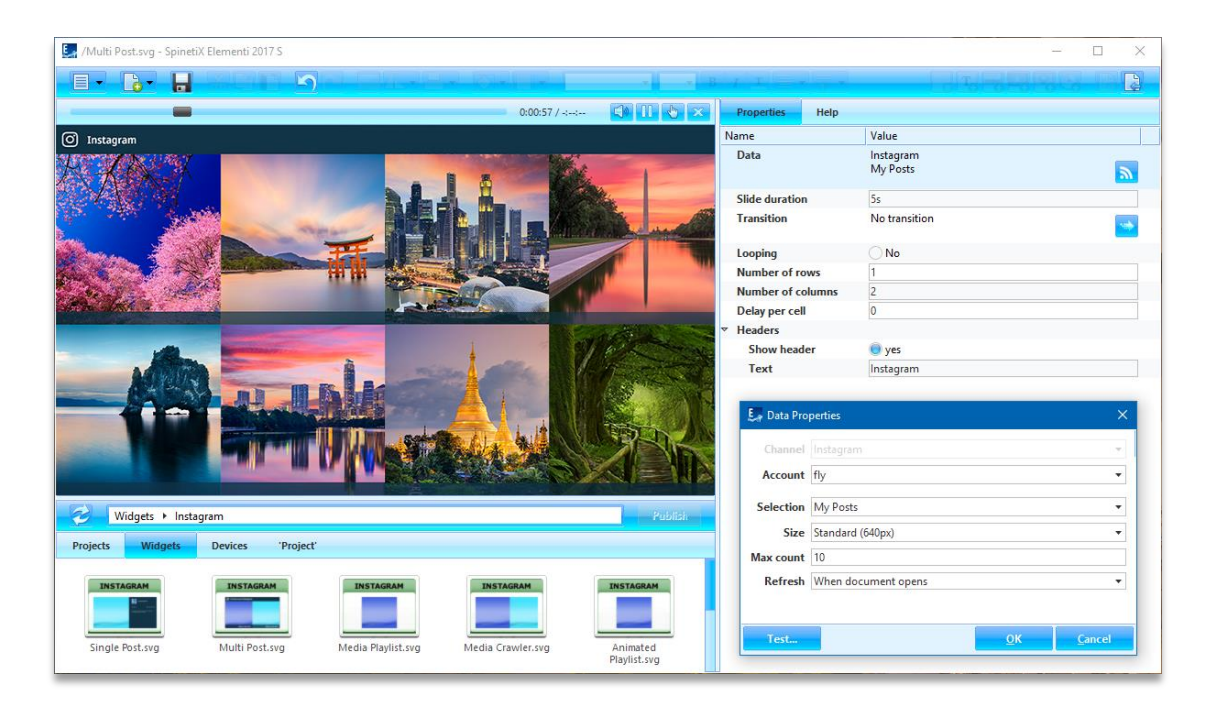

# Instagram Widgets' Selection

There are many Instagram widgets to choose from: Single Post, Multi Post, Media Playlist, Media Crawler, Animated Playlist, and Slideshow.

# Editing Instagram Widgets

To edit, simply drag and drop the selected widget to a layout, a playlist or a schedule. The selected widget will be automatically copied into the current project.

# Instagram Widget Properties

To setup the widget:

- 1. Click on this button  $\boxed{\mathbf{b}}$  and the Instagram channel will already be allocated,
- 2. Connect your Instagram account via Cockpit which takes just a minute or two and is done only once,
- 3. Customize further depending on your needs.

# Tech Support

Learn more about Instagram widgets: support.spinetix.com/wiki/Instagram\_widgets.

# **RSS** Widgets

RSS widgets enable users to display content such as news and video headlines, markets, sports events, etc. This content is syndicated through RSS feeds.

| 🛃 /RSS/Text Ticker.svg - SpinetiX Elementi 2017 S                                                                                                    |                     | – D X                                                                      |
|----------------------------------------------------------------------------------------------------|---------------------|----------------------------------------------------------------------------|
|                                                                                                    |                     |                                                                            |
| 🔲 0.00:29 / 📢 🕕 🗞 🗴                                                                                                    | Properties Help     |                                                                            |
|                                                                                                    | Name                | Value                                                                      |
|                                                                                                    | Data                | http://download.spinetix.com/content/elementi/<br>sample/sample_stocks.rss |
|                                                                                                    | Locale              | English (United States) 👻                                                  |
|                                                                                                    | Text template       | [[title]]                                                                  |
|                                                                                                    | Looping             | 🦲 Yes                                                                      |
|                                                                                                    | Direction           | Right to left 🔹                                                            |
|                                                                                                    | Speed               | 120                                                                        |
|                                                                                                    | Err Data Properties | ×                                                                          |
|                                                                                                    | URI //download      | .spinetix.com/content/elementi/sample/sample_stocks.rss                    |
| reading meeting expectations Apple shares in Frankfurt t                                                                                                    | Refresh When docu   | ument opens 🔹                                                              |
| reduing, meeting expectations - Apple shares in Hanklare                                                                                                    | Limit               | Items                                                                      |
| Widgets + RSS Publish                                                                                                    |                     |                                                                            |
| Projects Widgets Devices 'Sport Center'                                                                                                    |                     |                                                                            |
| RSS<br>Lorem ipsum<br>dolor at<br>amet.     RSS<br>Lorem ipsum 6     RSS     RSS       Text Bar.svg     Text Roll.svg     Media Plavilit.svg     Media Crawler.svg | Test                | <u>QK</u> Cancel                                                           |
|                                                                                                    |                     |                                                                            |

# **RSS Widgets' Selection**

There are many RSS widgets to choose from: Text Bar, Text Ticker, Text Roll, Media Playlist, Media Crawler, Slideshow, and Table.

# Editing RSS Widgets

To edit, simply drag and drop the selected widget to a layout, a playlist or a schedule. The selected widget will be automatically copied into the current project.

# **RSS** Properties

Many RSS feeds such as CNN, Reuters, FT, etc. are readily available on the Internet. To setup the widget:

- 1. Click on this button 🔊,
- 2. Enter the URI from where the data is retrieved,
- 3. Customize further depending on your needs.

# Tech Support

Learn more about RSS widgets: support.spinetix.com/wiki/RSS\_widgets.

# Text Widgets

Text widgets enable users to display information, notifications, a description, etc. in text form.

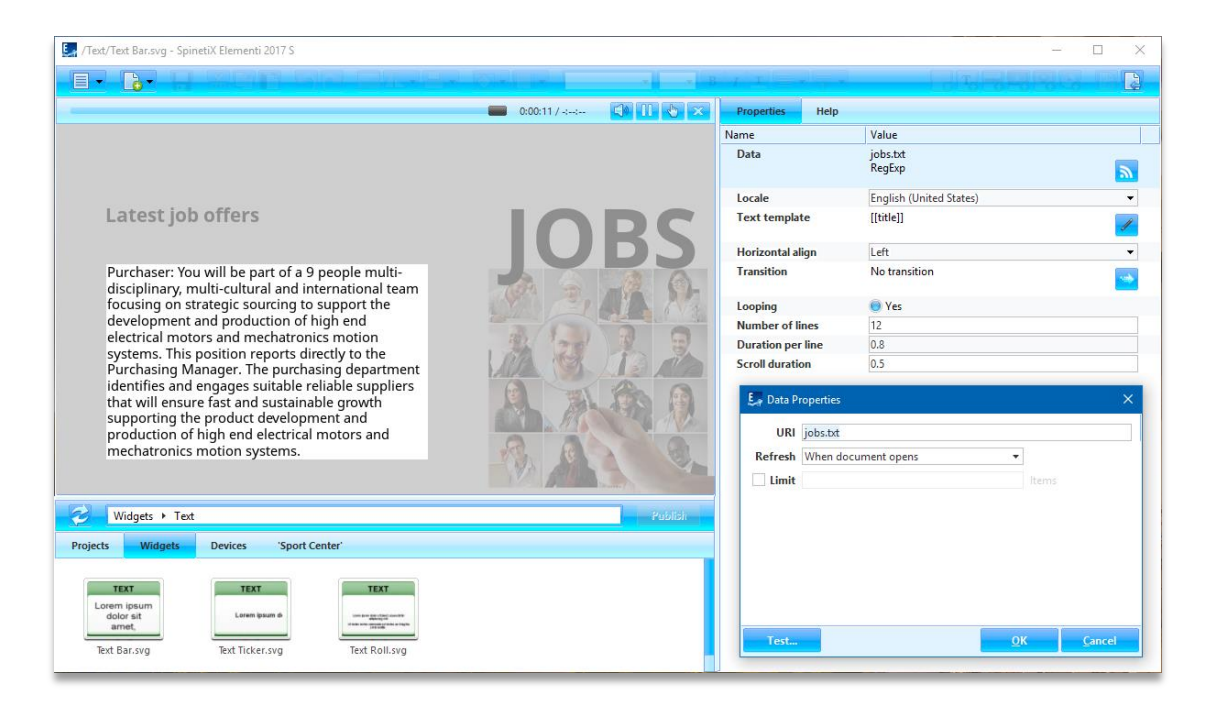

# Text Widgets' Selection

There are three Text widgets to choose from: Text Bar, Text Ticker, and Text Roll.

# **Editing Text Widgets**

To edit, simply drag and drop the selected widget to a layout, a playlist or a schedule. The selected widget will be automatically copied into the current project. The text can be easily stylized, as well as animated.

# **Text Properties**

The most common channels for Text widgets are files created with TextPad or Notepad. To setup the widget:

- 1. Click on this button 🔊,
- 2. Enter the URI from where the data is retrieved,
- 3. Customize further depending on your needs.

# Tech Support

Learn more about Text widgets: support.spinetix.com/wiki/Text\_file\_widgets.

# Spreadsheet Widgets

Spreadsheet widgets enable users to display sports results, price lists, production data and any other information natively arranged in rows and columns. They are the most popular widgets due to their power and flexibility.

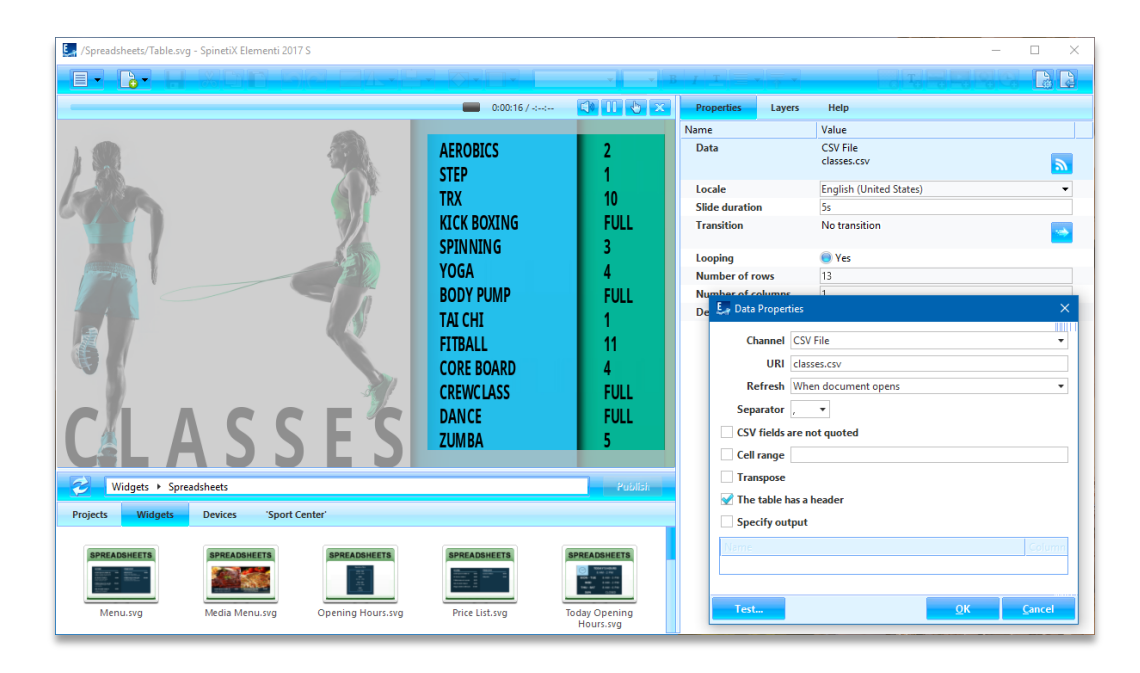

# Spreadsheet Widgets' Selection

There are many Spreadsheet widgets to choose from: **Text Bar**, **Text Ticker**, **Text Roll**, **Slideshow**, **Table**, as well us a number of **Blue Pack widgets** (see p11).

# Editing Spreadsheet Widgets

To edit, simply drag and drop the selected widget to a layout, a playlist or a schedule. The selected widget will be automatically copied into the current project. Spreadsheet widgets can be easily stylized.

# **Spreadsheet Properties**

The most common channels for Spreadsheet widgets are Microsoft Excel (.xlsx and .csv files), Google Sheets, and Excel Online.

To setup the widget:

- 1. Click on this button 🔊,
- 2. Select the channel please note that to use Google Sheets or Excel Online, you would need to connect your Google and/or Microsoft account via Cockpit which takes just a minute or two and is done only once,
- 3. Customize further depending on your needs.

# Tech Support

Learn more about Spreadsheet widgets: support.spinetix.com/wiki/Spreadsheet\_widgets.

# Blue Pack Spreadsheet Widgets

You can readily customize and use Blue Pack widgets in your project. There are many Blue Pack Spreadsheet widgets to choose from: Menu, Media Menu, Price List, Opening Hours, and Wayfinding.

#### Menu and Media Menu

Display a menu on the screen composed of images/lists with item description and item price.

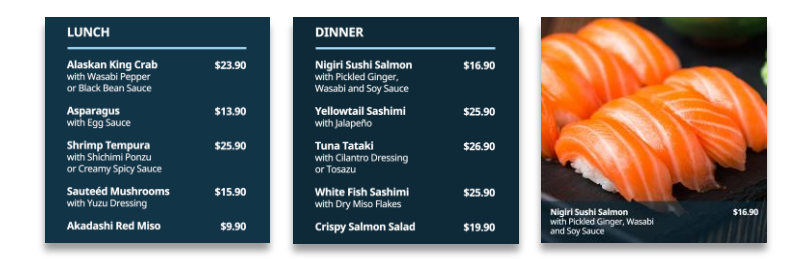

# **Opening Hours**

Display opening hours information on the screen.

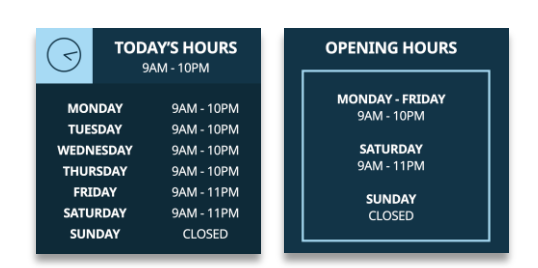

# Price List

Display a price list on the screen.

| MEN'S CLOT | HING     | WOMEN'S CLO | THING    |
|------------|----------|-------------|----------|
| Shirt      | \$24.95  | Dress       | \$199.95 |
| Trousers   | \$94.95  | Shoes       | \$169.95 |
| Belt       | \$36.95  | Hat         | \$98.95  |
| Shoes      | \$124.95 |             |          |
| Socks      | \$19.95  |             |          |

# Way Finding

Display a list of various locations. Each location has a set name and description. Arrows are used to point the general direction.

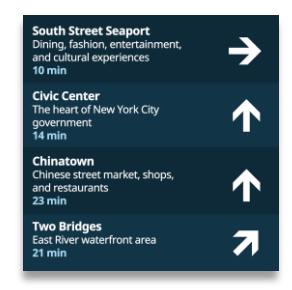

# Calendar Widgets

Calendar widgets enable users to display schedules for events like meetings, room bookings, classes, etc.

| 🛃 /Calendars/Table.svg - SpinetiX Elementi 2017 S                                                                                                    | >                                           |
|----------------------------------------------------------------------------------------------------|---------------------------------------------|
|                                                                                                    |                                             |
| 0.00:12/.;-;                                                                                                    | Properties Lavers Help                      |
| A STATE OF THE ASSAULT OF THE ASSAULT OF THE ASSAUL | Name Value                                  |
| Tuscany Guided Tour                                                                                                    | Data ICS File                               |
| And the second second second second second second second second second second second second second second second                                                                                                    | Locale English (United States)              |
| 9-11AM                                                                                                    | Slide duration 2m                           |
| San Gimi                                                                                                    | giano Transition No transition              |
| And the second second s | Looping 🤨 Yes                               |
| A STATE AND A STATE OF A STATE OF A STATE OF A STATE OF A STATE OF A STATE OF A STATE OF A STATE OF A STATE OF A                                                                                                    | Number of rows 3                            |
| 12-2PM<br>Wine tasi                                                                                                    | ing D & Data Properties ×                   |
| the part of the second second s                                                                                                    | Channel ICS File                            |
| and shirts and a state of the state of the s | URI guided-tour-schedule.ics                |
|                                                                                                    | Max count                                   |
| 3-5PM<br>Siena                                                                                                    | Refresh When document opens                 |
| JEIIa                                                                                                    | Starts 🔿 Date 25 Apr 2017 🔹 00 🟥 00 🗊       |
| and the second second sec                                                                                                    | 💿 Relative 🛛 Today 🗸 🗸                      |
| Widgets + Calendars                                                                                                    | Publish Ends Date 25 Apr 2017 + 00 C = 00 C |
| Projects Widgets Devices 'Sport Center'                                                                                                    | Relative Now -                              |
| indua                                                                                                    | ● Duration 1 C Day +                        |
| CALENDARS CALENDARS CALEND | LINDARS ON 16, 2016                         |
| Events.svg Monthly Events.svg Weekly Events.svg Text Bar.svg Text                                                                                                    | Ticker.svg Test <u>OK Cancel</u>            |

# Calendar Widgets' Selection

There are many Calendar widgets to choose from: **Text Bar**, **Text Ticker**, **Text Roll**, **Slideshow**, **Table**, as well us a number of **Blue Pack widgets** (see p13).

# **Editing Calendar Widgets**

To edit, simply drag and drop the selected widget to a layout, a playlist or a schedule. The selected widget will be automatically copied into the current project. Calendar widgets can be easily stylized.

# **Calendar Properties**

The most common channels for Calendar widgets are Microsoft Outlook, ICS files (designed to work with Google and Apple calendars), Google Calendar, Outlook Online, and Facebook events.

To setup the widget:

- 1. Click on this button 🔊,
- Select the channel please note that to use Google Calendar, Outlook Online, or Facebook events, you would need to connect your Google, Microsoft, and/or Facebook account via Cockpit which takes just a minute or two, and is done only once,
- 3. Customize further depending on your needs.

# Tech Support

Learn more about Calendar widgets: support.spinetix.com/wiki/Calendar\_widgets.

# Blue Pack Calendar Widgets

You can readily customize and use Blue Pack widgets in your project. There are three Blue Pack Calendar widgets to choose from: **Events**, **Monthly Events** and **Weekly Events**.

#### **Events**

Display a set of events in a configurable table layout.

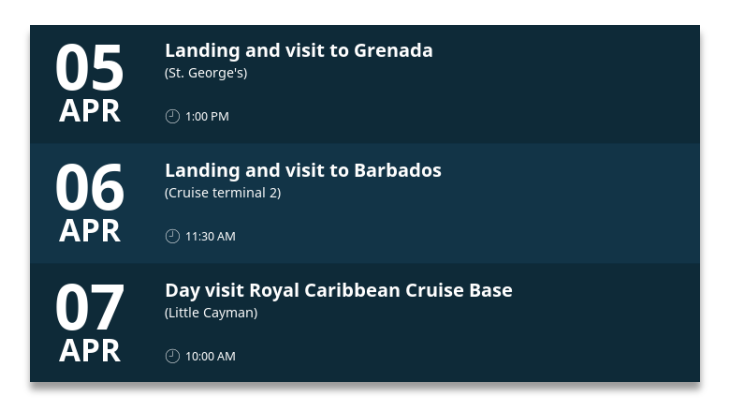

# Monthly Events

Display all the events of the current month, grouped by day.

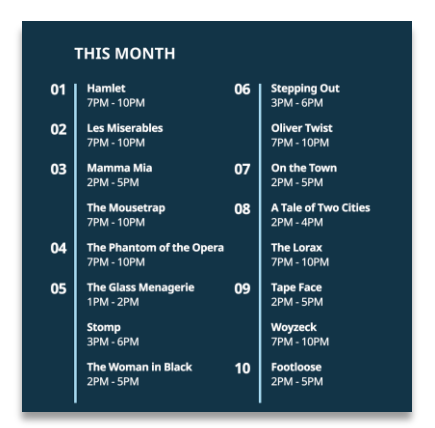

# Weekly Events

Display all the events of the current week, grouped by day.

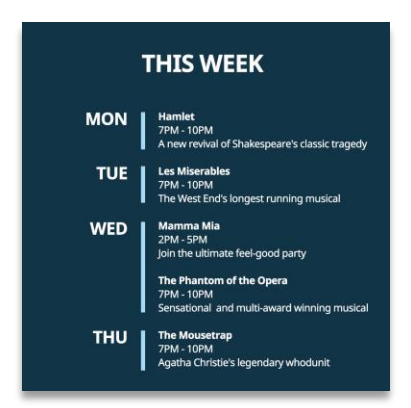

# Media Widgets

Media widgets enable users to automatically display media such as images and/or videos.

| 🧾 /Media/Media Crawler.svg - SpinetiX | Elementi 2017 S                   |               |                         |                                                 |                                 |               | -         |                |
|---------------------------------------|-----------------------------------|---------------|-------------------------|-------------------------------------------------|---------------------------------|---------------|-----------|----------------|
|                                       | بداري لم م ا                      |               | * * B                   | II                                              |                                 |               |           | 8 8 2          |
|                                       |                                   | 0:00:24 / -:: | 40 II 🕹 🗙               | Properties                                      | Help                            |               |           |                |
|                                       |                                   |               |                         | Name                                            |                                 | Value         |           |                |
| NURS                                  | ES OF TH                          | HE YE         | AR                      | Data                                            |                                 | Media Folder  |           | 2              |
|                                       | •                                 |               |                         | Media temp                                      | late                            |               | [[href]]  | <u>≘</u><br>₩  |
|                                       | E                                 |               |                         | Looping                                         |                                 | Yes           |           |                |
|                                       |                                   |               |                         | Direction                                       |                                 | Left to right |           | •              |
|                                       |                                   |               | 4                       | Speed                                           |                                 | 0             |           |                |
|                                       |                                   |               |                         | Er Data Pro<br>Channel<br>URI<br>Filter<br>Sort | Media Folda<br>media<br>Default | er            |           | ×<br>•<br>•    |
| Widgets + Media                       |                                   |               | Publish                 | Max count                                       |                                 |               |           |                |
| Projects Widgets Devices              | 'Clinic'                          |               |                         | Refresh                                         | When docu                       | ment opens    |           | •              |
| Media Playlist.svg Media Crav         | vier.svg Animated<br>Playlist.svg | Slideshow.svg | International Table.svg | Test                                            |                                 |               | <u>OK</u> | <u>C</u> ancel |

# Media Widgets' Selection

There are many Media widgets to choose from: Media Playlist, Media Crawler, Slideshow, Table Advanced, and Table Horizontal.

# Editing Media Widgets

To edit, simply drag and drop the selected widget to a layout, a playlist or a schedule. The selected widget will be automatically copied into the current project.

# **Media Properties**

The Channels for Media widgets can be local (included in a project), or remote (located on a server, including OneDrive folders, Facebook albums, Flickr and Instagram).

To setup the widget:

- 1. Click on this button  $\overline{\mathbf{a}}$ ,
- 2. Select the channel please note that to use OneDrive folders, Facebook albums, Flickr and Instagram, you would need to connect your Microsoft, Facebook, Flickr, or Instagram account via Cockpit which takes just a minute or two, and is done only once,
- 3. Customize further depending on your needs.

# Tech Support

Learn more about Media widgets: support.spinetix.com/wiki/Media\_files\_widgets.

# **Finance Widgets**

Finance widgets enable users to automatically display financial data such as exchange rates, market data, etc.

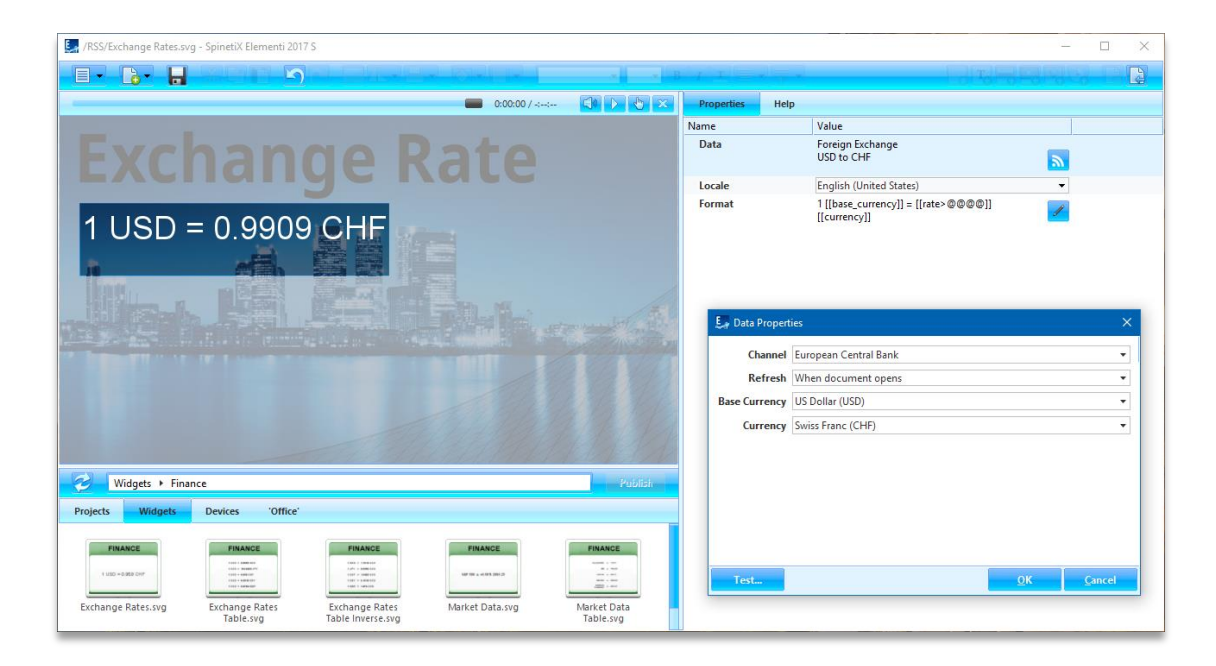

# Finance Widgets' Selection

There are many Finance widgets to choose from: Exchange Rate, Exchange Rate Table, Exchange Rate Table Inverse, Market Data, and Market Data Table.

# **Editing Finance Widgets**

To edit, simply drag and drop the selected widget to a layout, a playlist or a schedule. The selected widget will be automatically copied into the current project.

# **Finance Properties**

To setup the widget:

- 1. Click on this button 🔊,
- 2. Chose the financial channel,
- 3. Customize further depending on your needs.

Please note that financial data is provided by third-parties, and therefore falls under their respective terms and conditions.

# Tech Support

Learn more about Finance widgets: support.spinetix.com/wiki/Finance\_widgets.

# Weather Widgets

The Weather widgets enable users to automatically display data such as current weather, weather forecast, etc.

| 🧾 /Media/Horizontal Forecast.svg - SpinetiX Elementi 2017 S                                |                    | - 🗆 X                       |
|--------------------------------------------------------------------------------------------|--------------------|-----------------------------|
|                                                                                            | / T =              |                             |
| 0.01:01 / 🕄 11 🕹 🗙                                                                         | Properties Layers  | Help                        |
|                                                                                            | Name               | Value                       |
| Horence       25 Apr     26 Apr     27 Apr                                                 | Data               | Weather<br>Florence, 3 days |
|                                                                                            | Locale             | English (United States) 👻   |
|                                                                                            | Delay per column   | 0                           |
| 21° 19° 17°                                                                                |                    |                             |
|                                                                                            | E Data Properties  | ×                           |
|                                                                                            | Channel Yahoo! Wea | ther 💌                      |
| Turnersulandanan                                                                           | Refresh 6h         | <b>•</b>                    |
| -Iuscany Landscapes                                                                        | API Key            |                             |
|                                                                                            | Location Florence  | Change                      |
| Widgets ► Weather     Publish                                                              | Days 3             | <b>*</b>                    |
| Projects Widgets Devices 'Tourist Information'                                             | Units °C (Metric)  | <b>.</b>                    |
| WEATHER WEATHER   Surrent See   Weathersvg Horizontal   Forecast.svg Vertical Forecast.svg | Test               | <u>O</u> K <u>Cancel</u>    |

# Weather Widgets' Selection

There are three Weather widgets to choose from: Current Weather, Weather Forecast Horizontal, and Weather Forecast Vertical.

# **Editing Weather Widgets**

To edit, simply drag and drop the selected widget to a layout, a playlist or a schedule. The selected widget will be automatically copied into the current project.

# Weather Properties

To setup the widget:

- 1. Click on this button 🔊,
- 2. Chose the weather channel (two free of charge, and two fee-based channels available),
- 3. Search for a city and customize further depending on your needs.

Please note that weather data is provided by third-parties, and therefore falls under their respective terms and conditions.

# **Tech Support**

Learn more about the Weather widgets: support.spinetix.com/wiki/Weather\_widgets.

# Support

SpinetiX provides the following Elementi widgets support:

# Support Wiki

Elementi widgets Wiki support is available under **support.spinetix.com/wiki/widgets**.

# Video Tutorials

Elementi widgets video tutorials are made available under the respective widget pages.